| Machine  | OS    | Distribution | Version | C/S | IP            |
|----------|-------|--------------|---------|-----|---------------|
| Poste 17 | Linux | Debian8.5    | 3.0     |     | 192.168.1.136 |

Contrôleur de domaine Samba 4

19/09/2016

# Contrôleur de domaine Samba 4

| Machine  | OS    | Distribution | Version | C/S | IP            |
|----------|-------|--------------|---------|-----|---------------|
| Poste 17 | Linux | Debian8.5    | 3.0     |     | 192.168.1.136 |

Contrôleur de domaine Samba 4

19/09/2016

## Table des matières

| Objectif :                               | 3 |
|------------------------------------------|---|
| Prérequis :                              | 3 |
| Légende :                                | 3 |
| Mise en place d'un domaine Samba :       | 4 |
| Configuration et installation de Samba : | 7 |
| Création d'un domaine :                  | 8 |
| Démarrage et arrêt :                     | 8 |

| Machine  | OS    | Distribution | Version | C/S | IP            |
|----------|-------|--------------|---------|-----|---------------|
| Poste 17 | Linux | Debian8.5    | 3.0     |     | 192.168.1.136 |

Contrôleur de domaine Samba 4

19/09/2016

# Objectif :

L'objectif de ce TP est de mettre en place un contrôleur de domaine Samba sous Linux sur une distribution Debian8.5.

Prérequis :

- Machine Virtuelle Debian8.5
- Contrôleur de domaine Samba

## Légende :

Les textes surlignés en jaune correspondent à des commandes ou à des indications qui permet de justifier les résultats obtenus ou de montrer des informations qu'elles doivent être respectées.

| Machine  | OS    | Distribution | Version | C/S | IP            |
|----------|-------|--------------|---------|-----|---------------|
| Poste 17 | Linux | Debian8.5    | 3.0     |     | 192.168.1.136 |

Contrôleur de domaine Samba 4

19/09/2016

Mise en place d'un domaine Samba :

Pour commencer, on change le nom FQDN de la machine :

| root@debian8Samba4:~# | nano | /etc/host | na | me            |
|-----------------------|------|-----------|----|---------------|
| GNU nano 2.2.6        |      | Fichier   | :  | /etc/hostname |
| smbAH.hirbec.local    |      |           |    |               |

On change également le fichier ci-dessous pour faire la résolution DNS du FQDN de la machine :

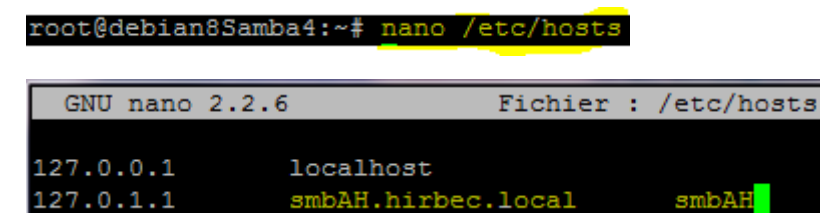

On ajoute les lignes suivantes dans le fichier /etc/resolv.conf :

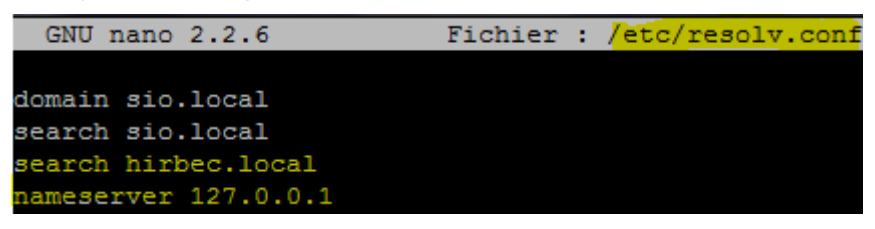

On installe ensuite les paquets comme ci-dessous :

root@smbAH:~# apt-get install build-essential libacll-dev libattr1-dev libblkid-dev libgnutls28-dev libreadline-dev python-dev libpam0g-dev python-dnspython gdb pkg-config libpopt-dev libldap2-dev dnsutils libbsd-dev attr krb5-use r docbook-xsl libcups2-dev acl

| Machine  | OS    | Distribution | Version | C/S | IP            |
|----------|-------|--------------|---------|-----|---------------|
| Poste 17 | Linux | Debian8.5    | 3.0     |     | 192.168.1.136 |

Contrôleur de domaine Samba 4

19/09/2016

Ensuite, il faut suivre les instructions ci-dessous :

| Configuration de l'authentification Kerberos<br>Quand les utilisateurs tentent d'utiliser Kerberos et indiquent un principal ou un identifiant sans<br>préciser à quel royaume (« realm ») administratif Kerberos ce principal est attaché, le système ajoute le<br>royaume par défaut. Le royaume par défaut peut également être utilisé comme royaume d'un service Kerberos<br>s'exécutant sur la machine locale. Il est d'usage que le royaume par défaut soit le nom de domaine DNS<br>local en majuscules.<br>Royaume (« realm ») Kerberos version 5 par défaut :<br>HIRBEC.LOCAL<br>«Ok» |
|----------------------------------------------------------------------------------------------------|
|                                                                                                    |
|                                                                                                    |
| Configuration de l'authentification Kerberos  <br>Veuillez indiquer les noms d'hôtes des serveurs Kerberos dans le royaume Kerberos HIRBEC.LOCAL, séparés par<br>des espaces.                                                                                                    |
| Serveurs Kerberos du royaume :                                                                                                    |
| <0k>                                                                                                    |
| Configuration de l'authentification Kerberos<br>Veuillez indiquer le nom d'hôte du serveur administratif (permettant les modifications de mot de passe)<br>pour le royaume Kerberos HIRBEC.LOCAL.                                                                                                    |
| Serveur administratif du royaume Kerberos :                                                                                                    |
| <0k>                                                                                                    |

On ajoute un second disque à notre machine virtuelle :

| 🥝 Del | pian8.5Samba4 - Par | amètres                              | and first | ? ×                               |
|-------|---------------------|--------------------------------------|-----------|-----------------------------------|
|       | Général             | Stockage                             |           |                                   |
|       | Système             | Arborescence Stockage                | Attributs |                                   |
|       | Affichage           | 🟠 Contrôleur : IDE 🛛 🚱 🚱             | Nom :     | IDE                               |
|       | -                   | 🖳 💿 Vide                             | Type :    | PIIX4                             |
|       | Stockage            | 🚵 Contrôleur : SATA                  |           | ✓ Utiliser le cache E/S de l'hôte |
|       | Son                 | Debian8.5SambaCat.vmdk               |           |                                   |
| ₽     | Réseau              | Samba 4. vmdk                        |           |                                   |
|       | Ports séries        |                                      |           |                                   |
| Ø     | USB                 |                                      |           |                                   |
|       | Dossiers partagés   |                                      |           |                                   |
|       | User Interface      |                                      |           |                                   |
|       |                     | $\mathbf{E} = \mathbf{O} \mathbf{O}$ |           |                                   |
|       |                     |                                      |           | OK Annuler Aide                   |

| Machine  | OS    | Distribution | Version | C/S | IP            |
|----------|-------|--------------|---------|-----|---------------|
| Poste 17 | Linux | Debian8.5    | 3.0     |     | 192.168.1.136 |

Contrôleur de domaine Samba 4

19/09/2016

Ensuite, on formate le disque en ext4 comme ci-dessous :

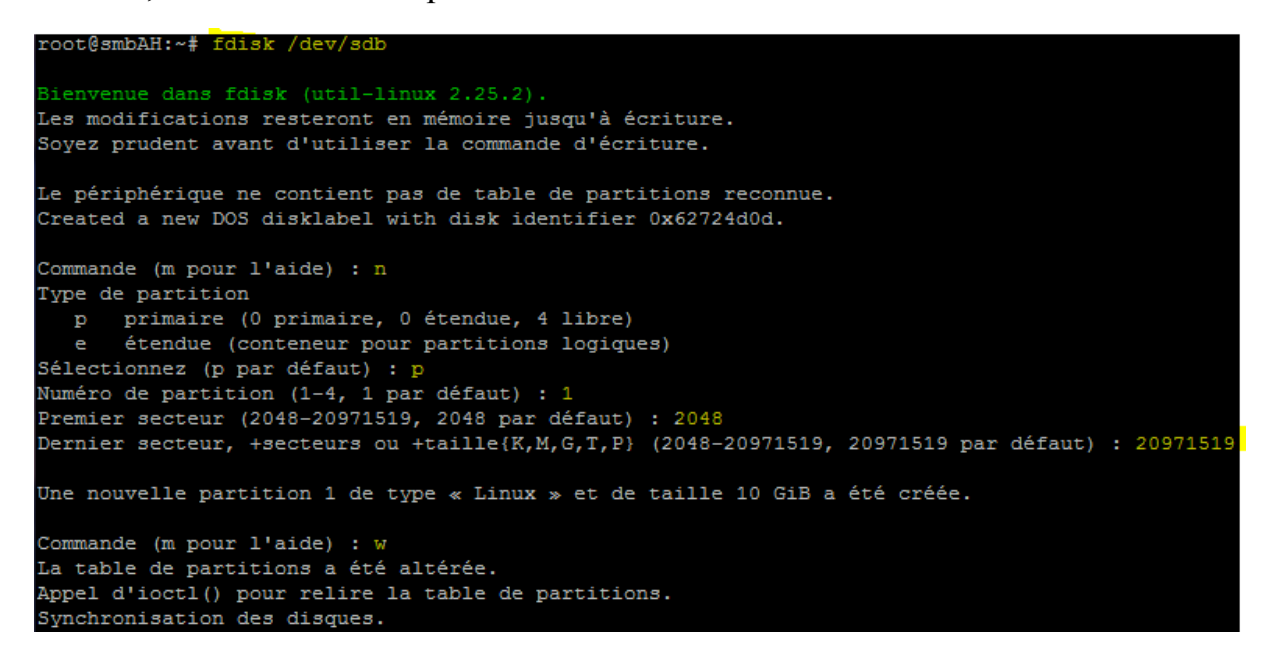

On monte la partition avec les ACL dans le fichier /etc/fstab :

|    | SNU nano 2.2.6 Fichier : /etc/fstab                                                                  |  |  |  |  |  |
|----|----------------------------------------------------------------------------------------------------|--|--|--|--|--|
|    |                                                                                                    |  |  |  |  |  |
| #  | /etc/fstab: static file system information.                                                          |  |  |  |  |  |
| #  |                                                                                                    |  |  |  |  |  |
| #  | Jse 'blkid' to print the universally unique identifier for a                                         |  |  |  |  |  |
| #  | device; this may be used with UUID= as a more robust way to name devices                             |  |  |  |  |  |
| #  | that works even if disks are added and removed. See fstab(5).                                        |  |  |  |  |  |
| #  |                                                                                                    |  |  |  |  |  |
| #  | (file system> <mount point=""> <type> <options> <dump> <pass></pass></dump></options></type></mount> |  |  |  |  |  |
| #  | / was on /dev/sdal during installation                                                               |  |  |  |  |  |
| υυ | ID=4a49dc2d-9919-4860-8bf7-b8c1c63cb92d / ext4 errors=remount-ro 0 1                                 |  |  |  |  |  |
| #  | /home was on /dev/sda8 during installation                                                           |  |  |  |  |  |
| υυ | ID=cf73df85-2dd6-4f55-a9fa-20721c8866c8 /home ext4 defaults 0 2                                      |  |  |  |  |  |
| #  | /tmp was on /dev/sda7 during installation                                                            |  |  |  |  |  |
| υυ | ID=24b51c3e-dabe-4ebe-b78f-d695acd01117 /tmp ext4 defaults 0 2                                       |  |  |  |  |  |
| #  | /var was on /dev/sda5 during installation                                                            |  |  |  |  |  |
| υυ | ID=25385142-83d5-462b-bb89-562f62cb65ca /var ext4 defaults 0 2                                       |  |  |  |  |  |
| #  | swap was on /dev/sda6 during installation                                                            |  |  |  |  |  |
| υυ | ID=2fd9d80c-f49a-4f96-ba59-ce78e1074c0b none swap sw 0 0                                             |  |  |  |  |  |
| /d | ev/sr0 /media/cdrom0 udf,iso9660 user,noauto 0 0                                                     |  |  |  |  |  |
| /d | ev/sdb1 /samba ext4 user_xattr,acl,errors=remount-ro 0 1                                             |  |  |  |  |  |

Ensuite, on crée un répertoire samba à la racine :

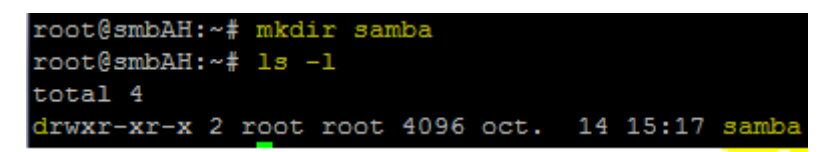

| Machine  | OS    | Distribution | Version | C/S | IP            |
|----------|-------|--------------|---------|-----|---------------|
| Poste 17 | Linux | Debian8.5    | 3.0     |     | 192.168.1.136 |

Contrôleur de domaine Samba 4

19/09/2016

Pour éviter de redémarrer le serveur pour les partitions actives, il est possible de les remonter avec les options adéquates de cette façon :

root@smbAH:~# mount -o remount,rw,acl,user xattr /

Ensuite, on installe ntpdate ainsi que le serveur ntp :

root@smbAH:~# apt-get install ntpdate

root@smbAH:~# ntpdate fr.pool.ntp.org

root@smbAH:~# apt-get install ntp

Il faut relancer ntp et ensuite on vérifie qu'il soit bien synchronisé :

root@smbAH:~# systemctl restart ntp

| root@smbAH:~# ntpg -pn |                |    |   |      |      |       |         |        |        |  |  |
|------------------------|----------------|----|---|------|------|-------|---------|--------|--------|--|--|
| remote                 | refid          | st | t | when | poll | reach | delay   | offset | jitter |  |  |
|                        |                |    |   |      |      |       |         |        |        |  |  |
| *195.154.10.106        | 176.25.44.213  | 3  | u | 19   | 64   | 1     | 73.777  | 1.679  | 28.817 |  |  |
| 194.57.169.1           | 145.238.203.14 | 2  | u | 18   | 64   | 1     | 102.946 | -7.735 | 3.701  |  |  |
| 194.177.34.115         | 200.93.81.94   | 3  | u | 17   | 64   | 1     | 73.027  | 3.544  | 28.646 |  |  |
| 193.52.137.193         | 193.52.184.106 | 2  | u | 16   | 64   | 1     | 122.702 | -5.475 | 4.900  |  |  |

## Configuration et installation de Samba :

On va récupérer le tar.gz, on va compiler et l'installer ensuite :

root@smbAH:~# wget --no-check-certificate https://download.samba.org/pub/samba/samba-4.5.0.tar.gz --2016-10-14 16:05:40-- https://download.samba.org/pub/samba/samba-4.5.0.tar.gz

root@smbAH:~# tar -zxvf samba-4.5.0.tar.gz

root@smbAH:~/samba-4.5.0# ./configure

root@smbAH:~/samba-4.5.0# make && make install

On ajoute le chemin vers les binaires Samba au PATH de votre shell :

root@smbAH:~/samba-4.5.0# echo "export PATH=\$PATH:/usr/local/samba/bin/:/usr/local/samba/sbin:" >> ~/.bashrc && sou
rce ~/.bashrc

| Machine  | OS    | Distribution | Version | C/S | IP            |
|----------|-------|--------------|---------|-----|---------------|
| Poste 17 | Linux | Debian8.5    | 3.0     |     | 192.168.1.136 |

Contrôleur de domaine Samba 4

19/09/2016

Création d'un domaine :

On fait une copie du fichier /etc/krb5.conf :

root@smbAH:/etc# cp krb5.conf krb5.conf.save

Puis, on le modifie comme ceci :

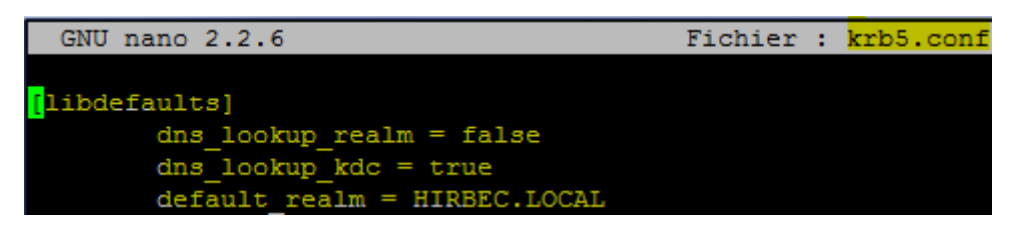

On crée ensuite le domaine samba4 en dc :

root@smbAH:~# samba-tool domain provision --use-rfc2307 --realm=HIRBEC.LOCAL --domain HIRBEC --adminpass Antoine5 -

On peut changer le mot de passe du compte administrateur avec les droits superutilisateur :

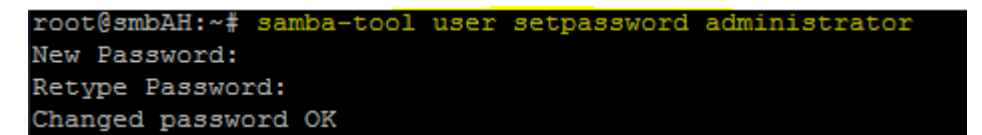

Démarrage et arrêt :

Pour démarrer Samba, il suffit de taper la commande suivante :

root@smbAH:~# samba

Ensuite, pour connaître l'ensemble des services démarrés par samba :

| Machine  | OS    | Distribution | Version | C/S | IP            |
|----------|-------|--------------|---------|-----|---------------|
| Poste 17 | Linux | Debian8.5    | 3.0     |     | 192.168.1.136 |

19/09/2016

#### HIRBEC Antoine

Contrôleur de domaine Samba 4

| root@smbAH:~#  | samba-tool processes |
|----------------|----------------------|
| Service:       | PID                  |
|                |                      |
| dnsupdate      | 22156                |
| cldap_server   | 22149                |
| rpc_server     | 22144                |
| nbt_server     | 22145                |
| winbind_server | 22154                |
| kdc_server     | 22150                |
| notify-daemon  | 22161                |
| ldap_server    | 22147                |
| kccsrv         | 22155                |
| samba          | 0                    |
| dreplsrv       | 22151                |
| dnssrv         | 22157                |

### Tests :

On va donc tester kerberos s'il est bien configuré avec la commande suivante :

root@smbAH:~# kinit administrator Password for administrator@HIRBEC.LOCAL: Warning: Your password will expire in 39 days on ven. 25 nov. 2016 16:09:11 CET

On peut visualiser le ticket reçu à l'aide de la commande ci-dessous :

| Machine  | OS    | Distribution | Version | C/S | IP            |
|----------|-------|--------------|---------|-----|---------------|
| Poste 17 | Linux | Debian8.5    | 3.0     |     | 192.168.1.136 |

HIRBEC

19/09/2016

Antoine

Contrôleur de domaine Samba 4

root@smbAH:~# klist Ticket cache: FILE:/tmp/krb5cc\_0 Default principal: administrator@HIRBEC.LOCAL Valid starting Expires Service principal 17/10/2016 08:42:20 17/10/2016 18:42:20 krbtgt/HIRBEC.LOCAL@HIRBEC.LOCAL renew until 18/10/2016 08:41:45

On va ensuite tester les DNS :

SERVER: ::1#53(::1) WHEN: Mon Oct 17 08:48:04 CEST 2016

SG STZE

| root@smbAH:~# d                                                                                                    | lig @lo                    | calho                | st go            | ogle.fr                                                         |
|----------------------------------------------------------------------------------------------------|----------------------------|----------------------|------------------|-----------------------------------------------------------------|
| <pre>; &lt;&lt;&gt;&gt; DiG 9.9.<br/>; (2 servers fo<br/>;; global optio<br/>;; Got answer:<br/>;; -&gt;&gt;HEADER&lt;&lt;</pre> | 5-9+de<br>ound)<br>ons: +c | b8u6-<br>md<br>e: QU | Debia:<br>ERY, : | n <<>> @localhost google.fr<br>status: NOERROR, id: 57019       |
| ;; flags: qr rd                                                                                                    | l ra ad                    | ; QUE                | RY: 1            | , ANSWER: 0, AUTHORITY: 0, ADDITIONAL: 1                        |
| ;; OPT PSEUDOSE<br>; EDNS: version<br>;; QUESTION SEC<br>;google.fr.                                                             | CTION:<br>: 0, f<br>TION:  | lags:                | ; udp            | : 4096<br>IN A                                                  |
| ,,,,,,,,,,,,,,,,,,,,,,,,,,,,,,,,,,,,,,,                                                                                          |                            |                      |                  |                                                                 |
| ;; Query time:                                                                                                    | 216 ms                     | ec                   |                  |                                                                 |
| ;; SERVER: 127.                                                                                                    | 0.0.1#                     | 53 (12               | 7.0.0            | .1)                                                             |
| ;; WHEN: Mon Oc                                                                                                    | t 17 0                     | 8:46:                | 37 CE            | ST 2016                                                         |
| ;; MSG SIZE rc                                                                                                    | vd: 38                     |                      |                  |                                                                 |
|                                                                                                    |                            |                      |                  |                                                                 |
| root@smbAH:~# dig @loca                                                                                                    | alhost sm                  | bAH.HIR              | BEC.LOCA         | 1.                                                              |
| • <<>> DiG 9.9.5-9+deb/                                                                                                    | 8u6-Debia                  | n <<>>> (            | localho          | at amball HIRBEC. LOCAL                                         |
| ; (2 servers found)                                                                                                    |                            |                      |                  |                                                                 |
| ;; global options: +cmd                                                                                                    | d                          |                      |                  |                                                                 |
| ;; Got answer:                                                                                                    | OUFRY                      | status.              | NOFRROR          | id. 37677                                                       |
| ;; flags: qr aa rd ra a                                                                                                    | ad; QUERY                  | : 1, ANS             | SWER: 1,         | AUTHORITY: 1, ADDITIONAL: 0                                     |
| ;; QUESTION SECTION:                                                                                                    |                            |                      |                  |                                                                 |
| ; smbAH.HIRBEC.LOCAL.                                                                                                    |                            | IN                   | A                |                                                                 |
| ;; ANSWER SECTION:                                                                                                    |                            |                      |                  |                                                                 |
| smbAH.HIRBEC.LOCAL.                                                                                                    | 900                        | IN                   | A                | 192.168.1.136                                                   |
| ;; AUTHORITY SECTION:                                                                                                    |                            |                      |                  |                                                                 |
| hirbec.local.                                                                                                    | 3600                       | IN                   | SOA              | smbah.hirbec.local. hostmaster.hirbec.local. 1 900 600 86400 36 |
|                                                                                                    |                            |                      |                  |                                                                 |

| Machine  | OS    | Distribution | Version | C/S | IP            |
|----------|-------|--------------|---------|-----|---------------|
| Poste 17 | Linux | Debian8.5    | 3.0     |     | 192.168.1.136 |

# HIRBEC

#### 19/09/2016

Antoine

Contrôleur de domaine Samba 4

root@smbAH:~# dig -t SRV @localhost \_ldap.\_tcp.HIRBEC.LOCAL <<>> DiG 9.9.5-9+deb8u6-Debian <<>> -t SRV @localhost \_ldap.\_tcp.HIRBEC.LOCAL (2 servers found) ;; global options: +cmd ;; Got answer: ;; ->>HEADER<<- opcode: QUERY, status: NOERROR, id: 35506 ; flags: qr aa rd ra ad; QUERY: 1, ANSWER: 1, AUTHORITY: 1, ADDITIONAL: 0 ; QUESTION SECTION: \_ldap.\_tcp.HIRBEC.LOCAL. ;; ANSWER SECTION: ldap.\_tcp.HIRBEC.LOCAL. 900 IN 0 100 389 smbah.hirbec.local. ;; AUTHORITY SECTION: 3600 IN SOA smbah.hirbec.local. hostmaster.hirbec.local. 1 900 600 86400 3600 ;; SERVER: ::1#53(::1) ;; WHEN: Mon Oct 17 09:00:06 CEST 2016 MSG SIZE rcvd: 126 oot@smbAH:~# dig -t SRV @localhost \_kerberos.\_udp.HIRBEC.LOCAI <<>> DiG 9.9.5-9+deb8u6-Debian <<>> -t SRV @localhost \_kerberos.\_udp.HIRBEC.LOCAL (2 servers found) ; global options: +cmd ; Got answer: ->>HEADER<<- opcode: QUERY, status: NOERROR, id: 29636 ; flags: qr aa rd ra ad; QUERY: 1, ANSWER: 1, AUTHORITY: 1, ADDITIONAL: 0 ;; QUESTION SECTION: \_kerberos.\_udp.HIRBEC.LOCAL. IN ; ANSWER SECTION: kerberos.\_udp.HIRBEC.LOCAL. 900 IN 0 100 88 smbah.hirbec.local. ;; AUTHORITY SECTION: 3600 IN SOA smbah.hirbec.local, hostmaster.hirbec.local, 1 900 600 86400 3600 hirbec.local. ;; Query time: 3 msec ;; SERVER: ::1#53(::1) WHEN: Mon Oct 17 09:01:50 CEST 2016 MSG SIZE rcvd: 130

Ensuite, on effectue la commande suivante :

```
root@smbAH:~# smbclient -L localhost -U%
Domain=[HIRBEC] OS=[Windows 6.1] Server=[Samba 4.5.0]
        Sharename
                       Type
                                  Comment
                        ____
                        Disk
       netlogon
                        Disk
        sysvol
        IPC$
                        IPC
                                  IPC Service (Samba 4.5.0)
Domain=[HIRBEC] OS=[Windows 6.1] Server=[Samba 4.5.0]
        Server
                             Comment
        Workgroup
                             Master
```

| Machine  | OS    | Distribution | Version | C/S | IP            |
|----------|-------|--------------|---------|-----|---------------|
| Poste 17 | Linux | Debian8.5    | 3.0     |     | 192.168.1.136 |

19/09/2016

Contrôleur de domaine Samba 4

Enfin, on teste l'authentification à un partage avec la commande suivante :

| root@smbAH:~# smbclient //localhost/netlogon -UAdministrator -c 'ls' |         |        |      |      |       |      |       |       |     |           |      |
|----------------------------------------------------------------------|---------|--------|------|------|-------|------|-------|-------|-----|-----------|------|
| Enter Administrator's password:                                      |         |        |      |      |       |      |       |       |     |           |      |
| Domain=[HIRBEC] OS=[Windows 6.1] Server=[Samba 4.5.0]                |         |        |      |      |       |      |       |       |     |           |      |
|                                                                      |         |        |      | D    | )     | 0    | Fri   | Oct   | 14  | 17:02:47  | 2016 |
|                                                                      |         |        |      | D    | )     | 0    | Fri   | Oct   | 14  | 17:03:00  | 2016 |
|                                                                      |         |        |      |      |       |      |       |       |     |           |      |
|                                                                      | 3596128 | blocks | of s | size | 1024. | 1786 | 624 k | block | 3 8 | available |      |

| Machine  | OS    | Distribution | Version | C/S | IP            |
|----------|-------|--------------|---------|-----|---------------|
| Poste 17 | Linux | Debian8.5    | 3.0     |     | 192.168.1.136 |

Contrôleur de domaine Samba 4

19/09/2016

Intégrer un poste au domaine :

Sur un client Windows7, on change l'adresse IP, le masque de sous-réseau, la passerelle par défaut et l'adresse du serveur DNS :

| ł | Propriétés de : Protocole Internet version 4 (TCP/IPv4)                                                                                                    |  |  |  |  |  |  |  |  |  |  |  |
|---|----------------------------------------------------------------------------------------------------|--|--|--|--|--|--|--|--|--|--|--|
| 3 | Général                                                                                                    |  |  |  |  |  |  |  |  |  |  |  |
|   | Les paramètres IP peuvent être déterminés automatiquement si votre<br>réseau le permet. Sinon, vous devez demander les paramètres IP<br>appropriés à votre administrateur réseau. |  |  |  |  |  |  |  |  |  |  |  |
|   | Obtenir une adresse IP automatiquement                                                                                                    |  |  |  |  |  |  |  |  |  |  |  |
|   | Utiliser l'adresse IP suivante :                                                                                                    |  |  |  |  |  |  |  |  |  |  |  |
|   | Adresse IP : 192 . 168 . 1 . 139                                                                                                    |  |  |  |  |  |  |  |  |  |  |  |
|   | Masque de sous-réseau : 255 . 255 . 255 . 0                                                                                                    |  |  |  |  |  |  |  |  |  |  |  |
|   | Passerelle par défaut : 192 . 168 . 1 . 254                                                                                                    |  |  |  |  |  |  |  |  |  |  |  |
|   | Obtenir les adresses des serveurs DNS automatiquement                                                                                                    |  |  |  |  |  |  |  |  |  |  |  |
|   | O Utiliser l'adresse de serveur DNS suivante :                                                                                                    |  |  |  |  |  |  |  |  |  |  |  |
|   | Serveur DNS préféré : 192 . 168 . 1 . 136                                                                                                    |  |  |  |  |  |  |  |  |  |  |  |
|   | Serveur DNS auxiliaire :                                                                                                    |  |  |  |  |  |  |  |  |  |  |  |
|   | Valider les paramètres en quittant                                                                                                    |  |  |  |  |  |  |  |  |  |  |  |
|   | OK Annuler                                                                                                    |  |  |  |  |  |  |  |  |  |  |  |

| Machine  | OS    | Distribution | Version | C/S | IP            |
|----------|-------|--------------|---------|-----|---------------|
| Poste 17 | Linux | Debian8.5    | 3.0     |     | 192.168.1.136 |

Contrôleur de domaine Samba 4

19/09/2016

Ensuite, on va dans le panneau de configuration, système, modifier les paramètres :

|                                                   | Modification du nom ou du domaine de l'ordinateur 📧                                                                                                    |
|---------------------------------------------------|----------------------------------------------------------------------------------------------------|
|                                                   | Vous pouvez modifier le nom et l'appartenance de cet<br>ordinateur. Ceci peut influer sur l'accès aux ressources en<br>réseau. Informations complémentaires |
|                                                   | Nom de l'ordinateur :                                                                                                    |
|                                                   | client-PC                                                                                                    |
|                                                   | Nom complet de l'ordinateur :<br>client-PC.hirbec.local                                                                                                    |
|                                                   | Autres                                                                                                    |
|                                                   | Membre d'un                                                                                                    |
|                                                   | Domaine :     hirbec.local                                                                                                    |
|                                                   | ⊚ Groupe de travail :                                                                                                    |
|                                                   | OK Annuler                                                                                                    |
| Modification du nom ou du domaine de l'ordinateur |                                                                                                    |
| Bienvenue dans le domaine HIRBEC.LOCAL.           |                                                                                                    |
|                                                   | ОК                                                                                                    |